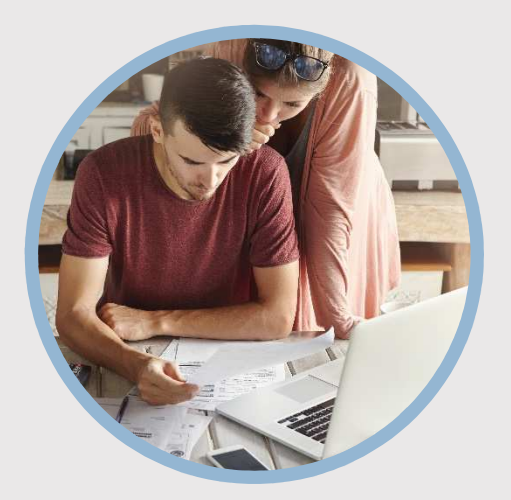

#### **SUMMARY**

SFFCU allows you to conveniently apply for a vehicle or personal loan from a desktop computer. Here's how to apply...

#### CONTACT

PHONE: 888-521-5209

WEBSITE: www.statefarmfcu.com

HOURS: 7A – 7P CT, MON - FRI

# HOW TO APPLY FOR A LOAN

**Computer Version** 

## LOGIN TO YOUR SFFCU ACCOUNT

- Click the **Applications** widget icon.
- Click the **Applications** button in the middle of the page to start the application process.
- Once in the application portal, click **Start a new application**.

### ENTER THE DETAILS OF YOUR LOAN

- Select the type of loan for which you wish to apply –
  Vehicle Loan or Personal Loan under the Apply for a loan section.
- Complete the applicant questions about your loan and submit a completed application.

# ONCE LOAN IS SUBMITTED – SEND DOCUMENTS OR VIEW/SEND MESSAGES

- Click the **Applications** widget icon.
- Click the Applications button in the middle of the page.
- Under Recent Applications:
  - View or Upload documents (must be in a .PDF or .JPG format)
  - View\* and Send Messages to our loan underwriters and specialists.

\*Members receive an email indicating they have a message from SFFCU and instructing them to go into their online account to view the message.

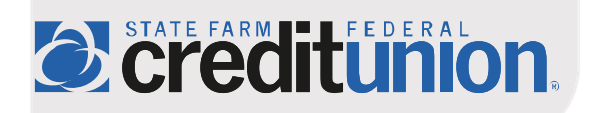